- Log into Q and go to your Gradebook
- Open one of your classes
- Find the Calc/Post button

| Grade Book                                                                                          |                  |              |         |      |      |     |                               |                              |                          |                          |
|----------------------------------------------------------------------------------------------------|------------------|--------------|---------|------|------|-----|-------------------------------|------------------------------|--------------------------|--------------------------|
| Course Title                                                                                        | Period           | Teach        | er      |      | Room | Max | Enr                           | 1                            |                          |                          |
| Precalculus with Trigonometry                                                                       | 4                | Nurph        | y, Beri | nard | D12  | 34  | 19                            |                              |                          |                          |
| 🖈 🗘 Eind                                                                                            |                  | Class 2 of 3 |         |      |      | 8   | 2                             |                              |                          |                          |
| Roster Spreadsheet by Task                                                                          | Calc/F           | ost s        | Setup   |      |      |     |                               |                              |                          |                          |
| Show By  Term or Date Range Semester 1                                                              |                  |              |         |      |      |     |                               |                              |                          |                          |
| Reset Submit                                                                                        |                  |              |         |      |      |     | 0                             | 0                            | 0                        | 0                        |
| Category: All Categories<br>Mark based on Pts/Poss from all Acade<br>due 08/17/2017 thru 09/19/2017 | ▼<br>emic assign | nments       |         |      |      |     | <b>Ch 2 Quiz</b><br>9/18/2017 | <b>Ch 1 Test</b><br>9/5/2017 | Chapter 1 H<br>8/30/2017 | Website Ext<br>8/25/2017 |
| # Student (ID)                                                                                      |                  | Mark         | Pct     | Pts  | Poss | 3   | 0 pts                         | 100 pts                      | 10 pts                   | 3 pts                    |

## Then, click on **Post Marks**

| Grade Bo             | ook                       | _     |         |        |      |                         |          | _    |           |            |
|----------------------|---------------------------|-------|---------|--------|------|-------------------------|----------|------|-----------|------------|
| Course 1<br>Precalcu | l <b>itle</b><br>lus with | Triao | nometry | Peri d | Murr | h <b>er</b><br>bhy. Ber | nard     | Room | Max<br>34 | Enrl<br>19 |
| KÞ                   |                           |       | ind     | ⇒      |      | Clas                    | s 2 of 3 | 012  | 51        | 25         |
| Roster               | Spreads                   | heet  | bylask  | Calc/I | Post | Setup                   |          |      |           |            |
| Calcu                | late/Po                   | st    |         |        |      |                         |          |      |           |            |
| Drop Scores          |                           |       |         |        |      |                         |          |      |           |            |
| Post Marks           |                           |       |         |        |      |                         |          |      |           |            |
|                      |                           |       |         |        |      |                         |          |      |           |            |
|                      |                           |       |         |        |      |                         |          |      |           |            |
|                      |                           |       |         |        |      |                         |          |      |           |            |

In the **Post to Term:** drop down box,

choose the correct grading period.

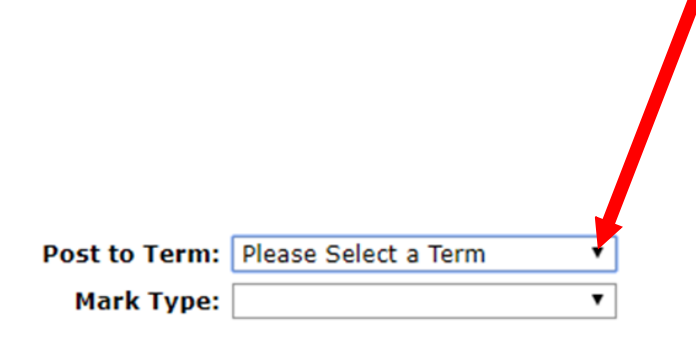

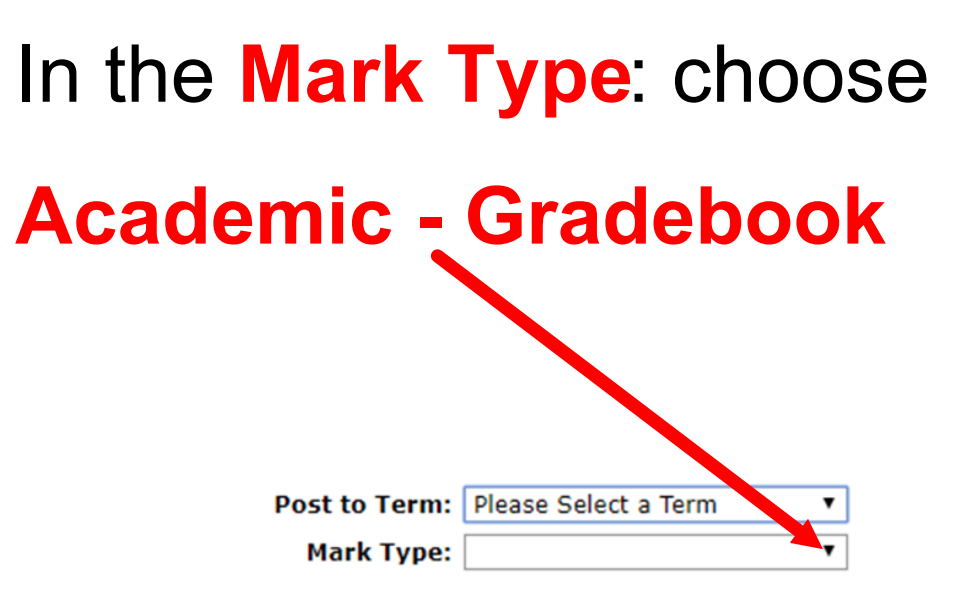

## Then, in the top right of the screen click on the **Post Marks** button.

| Date                   | 09/19/2017 |       | Help | Log Out |  |  |  |  |  |  |
|------------------------|------------|-------|------|---------|--|--|--|--|--|--|
| Welcome Bernard Murphy |            |       |      |         |  |  |  |  |  |  |
|                        |            |       |      |         |  |  |  |  |  |  |
|                        |            |       |      |         |  |  |  |  |  |  |
|                        |            |       |      |         |  |  |  |  |  |  |
|                        |            |       |      |         |  |  |  |  |  |  |
|                        | Post       | Marks |      |         |  |  |  |  |  |  |
|                        |            |       |      |         |  |  |  |  |  |  |
|                        |            |       |      |         |  |  |  |  |  |  |

Repeat these steps for each of your classes, and you are done posting grades.

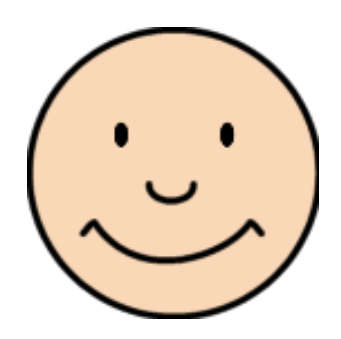